## Arlington Utilities WebConnect

## How to modify AutoPay

Log in to <a href="https://waterbilling.arlingtontx.gov">https://waterbilling.arlingtontx.gov</a>

Click on **Payment Options** on the left-hand menu.

Click on Manage Recurring Credit Card Payment Plan.

Click **Continue** to go to the Invoice Cloud payment website.

Click on **Payment Methods** on the My Account dropdown menu.

To update the card's Expiration Date only: Click **Edit** 

Click the drop down arrows to select new month and year 'Expiration Date'.

Click Save Credit Card Information

<u>Change to a different credit/debit card or bank account:</u> Under the My Account drop down menu click **Payment Methods** 

Click on either 'Add New Credit Card' or 'Add New Bank'.

Type in the new credit/debit card or bank account info.

Select Default

Click Save Credit Card Information

On old payment account click **Delete**.

Click **Delete This Account** when the "Delete Credit Card" disclaimer page appears.

Please ensure all payments post correctly each month.

**Note:** Credit/Debit Card payments only, including Autopay linked to your credit/debit card is subject to a convenience fee.

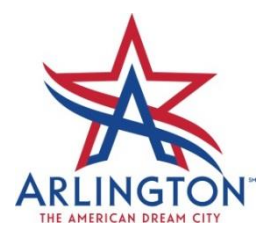